## Istruzioni per lo scrutinio finale docenti e coordinatori di classe V

- 1. Sulla sx dal menù a tendina: scrutini
- 2. Caricamento voti e assenze
- 3. <u>Selezionare la classe</u>
- 4. Periodo: SCRUTINIO FINALE VOTI e assenze
- 5. Inserire il voto di Comportamento
- 6. Inserire l'esito per ogni studente
  - AE AMMESSO/A ESAME DI STATO

## NE – NON AMMESSO/A AGLI ESAME DI STATO

- NS non scrutinato
- 7. Calcolare la media ed inserire il credito attribuito per il V anno
- 8. Riportare esito e media nelle schede annuali
- 9. Azioni: compila il verbale
- 10. Selezionare Verbale per lo Scrutinio Finale 2023-2024 classi 5
- 11. Apportare le modifiche necessarie ed eliminare ciò che non è pertinente
- 12. Salva verbale e stampa
- 13. Torna indietro ed in campo azioni stampa il tabellone formato A4

## Registrazioni GIUDIZI

- 1 Selezionare la classe
- 2 SCEGLIERE RIQUADRO: Ammissione esami di stato
- 3 SCEGLIERE PERIODO:Giudizio finale
- 4 SCEGLIERE un alunno
- 5 Cliccare in basso su: Modifica manuale
- 6 In basso inserire il giudizio. E' consigliato il copia incolla previa preparazione dei giudizi su file.
- 7 Salvare e ripetere per tutti gli studenti